| rogressBook                                                                                                    | < must be fully inte                                                                                                    |                                                                                                    |                                                                                                    |                                                                                                    |                                                                                                    |                                                                                                    |                                                                                                    | U                                            |
|----------------------------------------------------------------------------------------------------|----------------------------------------------------------------------------------------------------|----------------------------------------------------------------------------------------------------|----------------------------------------------------------------------------------------------------|----------------------------------------------------------------------------------------------------|----------------------------------------------------------------------------------------------------|----------------------------------------------------------------------------------------------------|----------------------------------------------------------------------------------------------------|----------------------------------------------|
| hird Darty A                                                                                                    |                                                                                                    | egrated and                                                                                                    | verified with                                                                                                    | Google services                                                                                                    | s. Your ITC m                                                                                                    | ust follow                                                                                                    | the instruct                                                                                                    | ions o                                       |
| ntearation in                                                                                                    | API Settings screen<br>structional sheet)                                                                                                    | Configure C                                                                                                    | Google Servic                                                                                                    | ces Integration t                                                                                                    | tab (see the o                                                                                                    | Configure                                                                                                    | Google Servi                                                                                                    | ices                                         |
| tudents mus                                                                                                    | st have their Goog                                                                                                    | le email add                                                                                                    | lresses on the                                                                                                    | - Edit Student P                                                                                                    | rofile screen                                                                                                    | General t                                                                                                    | ah in                                                                                                    |                                              |
| tudentInfor                                                                                                    | mation. For more i                                                                                                    | information,                                                                                                    | , please see <u>S</u>                                                                                                    | tudent Email Im                                                                                                    | port on the                                                                                                    | reverse sic                                                                                                    | e of this she                                                                                                    | eet.                                         |
| n the <b>Mark</b>                                                                                                    | Types screen, one                                                                                                    | e or more ma                                                                                                    | ark types mus                                                                                                    | st be associated                                                                                                    | with a <b>GUI</b> o                                                                                                    | of <b>Numeri</b> o                                                                                                    | : Textbox.                                                                                                    |                                              |
| Reprogres                                                                                                    | ssBook                                                                                                    | s                                                                                                    | Home   Grade                                                                                                    | Book   Principal   Guidance                                                                                                    | Clerical I Curriculum                                                                                                    | Food   Attendanc                                                                                                    | e   PA Admin   🛕                                                                                                    | <b>A</b> 0                                   |
| *                                                                                                    |                                                                                                    |                                                                                                    |                                                                                                    |                                                                                                    |                                                                                                    |                                                                                                    |                                                                                                    |                                              |
| Welcome Paul Ma                                                                                                    | asters                                                                                                    |                                                                                                    |                                                                                                    |                                                                                                    |                                                                                                    |                                                                                                    |                                                                                                    |                                              |
|                                                                                                    | 8                                                                                                    | Name                                                                                                    |                                                                                                    | GUI                                                                                                    | Uses Admin<br>List? Only?                                                                                                    | 15 M I                                                                                                    | Del?                                                                                                    |                                              |
|                                                                                                    | ./ 1-4<br>./ A-F (no +/-)                                                                                                    |                                                                                                    |                                                                                                    | Listbox •                                                                                                    | Y Y Y Y                                                                                                    | View Marks                                                                                                    |                                                                                                    |                                              |
|                                                                                                    | A-F (with +/-)                                                                                                    |                                                                                                    |                                                                                                    | Listbox •                                                                                                    | Y • Y •                                                                                                    | View Marks                                                                                                    |                                                                                                    |                                              |
| 1                                                                                                    |                                                                                                    |                                                                                                    |                                                                                                    | Numeric lextbox V                                                                                                    | N V N V                                                                                                    |                                                                                                    | n/a                                                                                                    |                                              |
|                                                                                                    | Percent     Period Attendance                                                                                                    |                                                                                                    |                                                                                                    | Click List                                                                                                    | Y V Y V                                                                                                    | View Marks                                                                                                    |                                                                                                    |                                              |
| ssessments<br>eachers mus                                                                                                    | Percent     Period Attendance     Points  must be properly st associate one on                                                                                                    | tied to the re                                                                                                    | report card as                                                                                                    | Sociated with th                                                                                                    | Y V V V V V V V V V V V V V V V V V V V                                                                                                    | <u>View Marks</u><br>se marks a<br>he <b>GUI</b> of I                                                                                          | n/a<br>re being imp<br>Numeric Tex                                                                                                    | porteo                                       |
| ssessments<br>eachers mus<br>nore informa<br>lote: Teache<br>tandards-ba<br>lote: Any as<br>Google Class                                                                                                   | Percent<br>Period Attendance<br>Points<br>must be properly<br>st associate one or<br>ation about mark t<br>ers cannot see whe<br>ased classes may re-<br>signment types re-                                                                                                    | tied to the re<br>r more assign<br>type setup, s<br>ether the man<br>equire assisted<br>lated to man                                                          | report card as<br>nment types<br>see the <i>Grade</i><br>ark types they<br>rance if they v                                                                                                    | ssociated with the with mark types Book System M<br>reselect have the want to import G                                                                                                    | Y Y Y Y<br>N N N N N N N N N N N N N N N N                                                                                                     | View Marks<br>se marks a<br>he <b>GUI</b> of l<br>e.<br>eric Textb<br>ic Textbox                                                               | n/a<br>re being imp<br>Numeric Tex<br>ox, so teach<br>cs.<br>do not displ                                                                            | porteo<br><b>xtbox</b> .<br>ers of<br>lay on |
| ssessments<br>eachers mus<br>nore informa<br>lote: Teache<br>tandards-ba<br>lote: Any as<br>Google Class                                                                                                   | Percent<br>Period Attendance<br>Points<br>must be properly<br>st associate one or<br>ation about mark t<br>ers cannot see whe<br>ased classes may re<br>signment types rela-<br>signment types rela-<br>signment types rela-<br>signment types rela-                                                                                                    | tied to the re<br>r more assign<br>type setup, s<br>ether the man<br>equire assiste<br>lated to man                                                           | report card as<br>nment types<br>see the <i>Grade</i><br>ark types they<br>rance if they w<br>ck types that o                                                                                              | ssociated with the<br>with mark types<br>Book System M<br>v select have the<br>want to import G<br>do not have a <b>G</b>                                                                                                    | Y Y Y N<br>N Y N<br>N Y N<br>N Y<br>N Y<br>N Y<br>N                                                                                                    | View Marks<br>se marks a<br>he <b>GUI</b> of I<br>'e.<br>eric Textb<br>room mark<br>ic Textbox                                                 | re being imp<br>Numeric Tex<br>ox, so teach<br>cs.<br>do not displ                                                                                   | ported<br>atbox.<br>ers of<br>lay on         |
| ssessments<br>eachers mus<br>nore informa<br>lote: Teache<br>tandards-ba<br>lote: Any as.<br>Google Class                                                                                                  | Percent<br>Period Attendance<br>Points<br>must be properly<br>st associate one or<br>ation about mark t<br>ers cannot see whe<br>ased classes may re<br>signment types rela-<br>signment types rela-<br>signment types rela-                                                                                                    | tied to the m<br>r more assign<br>type setup, s<br>ether the man<br>equire assiste<br>lated to man<br>nment Types                                             | report card as<br>nment types<br>see the <i>Grade</i><br>ark types they<br>rance if they w<br>rk types that o                                                                                              | Sociated with the with mark types above System M ark types above System M ark to import of the want to import of the do not have a G                                                                                                    | Y Y Y N<br>N Y N<br>N Y N<br>N Y<br>N Y<br>N Y<br>N                                                                                                    | View Marks<br>se marks a<br>he <b>GUI</b> of I<br>'e.<br>eric Textb<br>room mark<br>ic Textbox<br>Grad                                         | n/a<br>re being imp<br>Numeric Tex<br>ox, so teach<br>cs.<br>do not displ                                                                            | portec<br><b>xtbox</b> .<br>ers of<br>lay on |
| ssessments<br>eachers mus<br>nore informa<br>lote: Teache<br>tandards-ba<br>lote: Any as.<br>Google Class<br>GradeBook<br>Dashboard<br>Enter a                                                             | Percent Percent Period Attendance Points  must be properly st associate one or ation about mark t ers cannot see whe ased classes may re signment types rela signment types rela signment | tied to the m<br>r more assign<br>type setup, s<br>ether the man<br>equire assiste<br>lated to man<br>nment Types                                             | eport card as<br>nment types<br>see the <i>Grade</i><br>ark types they<br>ance if they v<br>ck types that o<br>s<br><u>All Primary</u><br>e check box for                                                  | Sociated with the<br>with mark types<br>Book System M<br>select have the<br>want to import G<br>do not have a <b>G</b><br>Classes <b>T</b>                                                                                                    | Y Y Y N<br>N Y N<br>N Y N<br>N Y N<br>N Y<br>N Y                                                                                                    | View Marks<br>se marks a<br>he GUI of I<br>'e.<br>eric Textb<br>room mark<br>ic Textbox<br>Grad                                                | re being imp<br>Numeric Tex<br>ox, so teach<br>cs.<br>do not displ<br>eBook   A A                                                                    | ported<br>atbox.<br>ers of<br>lay on         |
| ssessments<br>eachers mus<br>nore informa<br>lote: Teache<br>tandards-ba<br>lote: Any as<br>Google Class<br>Google Class<br>GradeBook<br>Dashboard<br>Enter a<br>Name                                      | Percent<br>Period Attendance<br>Points<br>must be properly<br>st associate one or<br>ation about mark t<br>ers cannot see whe<br>ased classes may re-<br>signment types re-<br>sroom Sync screen.<br>ressBook - Assig                                                                                                    | tied to the re<br>r more assign<br>type setup, s<br>ether the ma<br>equire assista<br>lated to mark<br>nment Types<br>then select the                         | eport card as<br>nment types<br>see the <i>Grade</i><br>ark types they<br>cance if they v<br>ck types that o<br>S<br>All Primary<br>e check box for<br>Mark Type                                           | Sociated with the<br>with mark types<br>Book System M<br>r select have the<br>want to import of<br>do not have a Gl                                                                                                    | Y       Y         N       N         ne class who:         s that have th         lanager Guid         GUI of Num         Google Classi         UI of Numeri         vill use it, or se         All Language | View Marks<br>se marks a<br>he GUI of l<br>e.<br>eric Textb<br>room mark<br>ic Textbox<br>Grad                                                 | re being imp<br>Numeric Tex<br>Ox, so teach<br>cs.<br>do not displ<br>eBook   • • •                                                                  | portec<br><b>xtbox</b> .<br>ers of<br>lay on |
| ssessments<br>eachers mus<br>nore informa<br>lote: Teache<br>tandards-ba<br>lote: Any as.<br>Google Class<br>Google Class<br>GradeBook<br>Dashboard<br>Enter a                                             | Percent Percent Period Attendance Points  must be properly st associate one or ation about mark t ers cannot see whe ased classes may re signment types rela sroom Sync screen.  ressBook - Assig an assignment type, t e swork                                                                                                    | tied to the m<br>r more assign<br>type setup, s<br>ether the ma<br>equire assiste<br>lated to man<br>nment Types<br>:hen select the<br>                       | eport card as<br>nment types<br>see the <i>Grade</i><br>ark types they<br>cance if they v<br>ork types that of<br>s<br>All Primary<br>e check box for<br>Mark Type<br>Points                               | Sociated with the<br>with mark types<br>Book System M<br>v select have the<br>want to import G<br>do not have a G<br>v classes v                                                                                                    | Y       Y         N       N         ne class who:         s that have th         lanager Guid         GUI of Num         Google Class:         UI of Numer         rill use it, or se         All Language  | View Marks<br>se marks a<br>he GUI of I<br>'e.<br>eric Textbox<br>ic Textbox<br>Grad<br>elect "All" fo<br>e Arts 4: 1                          | re being imp<br>Numeric Tex<br>Ox, so teach<br>cs.<br>do not displ<br>eBook   • • •<br>eBook   • •                                                   | portec<br><b>xtbox</b> .<br>ers of<br>lay on |
| ssessments<br>eachers mus<br>nore informa<br>lote: Teache<br>tandards-ba<br>lote: Any as<br>Google Class<br>Google Class<br>Google Class                                                                   | Percent Percent Percont Perco | tied to the m<br>r more assign<br>type setup, s<br>ether the ma<br>equire assiste<br>lated to mark<br>nment Types<br>then select the<br>CW<br>HW              | eport card as<br>nment types<br>see the Grade<br>ark types they<br>cance if they v<br>ck types that of<br>s<br>All Primary<br>e check box for<br>Mark Type<br>Points<br>Points<br>Points                   | ssociated with the<br>with mark types<br>abook System M<br>a select have the<br>want to import G<br>do not have a G<br>classes T<br>r each class that w                                                                                                    | Y       Y         N       N         ne class who:         s that have th         lanager Guid         GUI of Num         Google Classi         UI of Numeri         rill use it, or se         All Language | View Marks<br>se marks a<br>he GUI of l<br>e.<br>eric Textb<br>room mark<br>ic Textbox<br>Grad                                                 | re being imp<br>Numeric Tex<br>Ox, so teach<br>cs.<br>do not displ<br>eBook                                                                          | ported<br><b>xtbox</b> .<br>ers of<br>lay on |
| ssessments<br>eachers mus<br>nore informa<br>lote: Teache<br>tandards-ba<br>lote: Any as<br>Google Class<br>Google Class<br>Google Class<br>GradeBook<br>Dashboard<br>Enter a<br>J Hom<br>J Quiz<br>J Test | Percent Percent Perce | tied to the n<br>r more assign<br>type setup, s<br>ether the ma<br>equire assistin<br>lated to mark<br>nment Types<br>then select the<br>CW<br>HW<br>QZ<br>TS | report card as<br>nment types<br>see the <i>Grade</i><br>ark types they<br>rance if they v<br>rk types that of<br>S<br>All Primary<br>e check box for<br>Mark Type<br>Points<br>Points<br>Points<br>Points | Sociated with the with mark types are been solved with the with mark types are been solved with the with mark types are been solved by select have the want to import of the do not have a Glass that we solved by the been solved by the been so | Y       Y         N       N         ne class who:         s that have th         lanager Guid         GUI of Num         Google Classi         UI of Numeri         All Language         I anguage          | View Marks<br>se marks a<br>he GUI of l<br>e.<br>eric Textbox<br>ic Textbox<br>Grad<br>elect "All" for<br>e Arts 4: 1<br>e<br>e Arts 4: 1<br>e | re being imp<br>Numeric Tex<br>Numeric Tex<br>ox, so teach<br>cs.<br>do not displ<br>eBook  <br>Pr all classes.<br>Del? Abbr<br>CW<br>HW<br>QZ<br>TS | ers of<br>lay on                             |

## A+ GradeBook

6 Teachers of standards-based classes cannot divide points earned among multiple assessments during the sync. This also means a default overall assessment's points cannot be divided among multiple assessments. Google Classroom provides only 1 overall score for each assignment.

Google Classroom does not support the setup pictured to the right. When you import assignments, each assessment selected on the GOOGLE CLASSROOM SYNC screen receives the same amount of points based on the overall score in Google Classroom.

|   |   | Select one or more assessments on each report card and/or interim: |        |  |  |  |
|---|---|--------------------------------------------------------------------|--------|--|--|--|
|   |   | 5th Grade Report Card                                              | Points |  |  |  |
|   |   | Math Grade (total)                                                 | 20     |  |  |  |
|   |   | Final                                                              |        |  |  |  |
|   |   | Reads, writes, compares & rounds decimals                          | 10     |  |  |  |
| 1 |   | Multiplies multi-digit whole numbers                               |        |  |  |  |
|   |   | Solves long division problems                                      |        |  |  |  |
|   | 1 | Applies the four operations to decimals                            | 10     |  |  |  |
|   |   | Solves multi-step measurement conversion problems                  |        |  |  |  |

## Student Email Import

Teachers can import Google Classroom assignment marks only if the marks they are importing match with a student in ProgressBook GradeBook. Districts must ensure that all students have their Google email addresses listed in the **Student Email** field on the **Edit Student Profile** screen **General** tab in StudentInformation so that students in Google Classroom have a match in GradeBook. To ensure this, you can import email addresses using the **Student Email Import** screen **(Navigation: StudentInformation – Management – Import/Export – Student Email Import**). On this screen, you can import a spreadsheet listing the email addresses of multiple students based on their student numbers. The import accepts only comma-separated files (.csv) with the following information:

- Student Number
- Email address (for Google Classroom purposes, this should be the student's Google email address; if necessary, check with your district's Google admin)
- Click Browse.

Locate and select the student email file you want to import. The selected file name displays in the field.

## Click Upload.

If the student email file imports successfully, you receive a confirmation message indicating the number of successfully imported email addresses. If errors are found in the import file, a warning message displays with a list of the affected column(s) and row number(s). All records load except for those with errors.

| Browse | 3                   | oad iport/Export > Studer         | nt Email Import                            | 😤 (Find Students) Q (Go To)   |
|--------|---------------------|-----------------------------------|--------------------------------------------|-------------------------------|
|        | Student Ema         | ail Import                        |                                            |                               |
|        | Warning! The import | was partially successful. Success | fully imported 17 student email addresses. |                               |
|        | List Of Errors On I | mport                             |                                            |                               |
|        | Line Number         | Student Number                    | Email Address                              | Message                       |
|        | 1                   | 199999                            | some-email-0@example.org                   | Invalid Student Number.       |
|        | 9                   | 109008                            | some-invalid-email                         | Invalid Email Address Format. |
|        | 15                  | 109014                            | www.example.org                            | Invalid Email Address Format. |
|        | 18                  | 109017                            | anotherinvalidemail.something              | Invalid Email Address Format. |